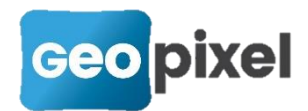

# **Release Note** 2020.1.3

Cette version apporte

- Gestion de la webinterface des récepteurs GNSS qui en possèdent une
- Nouvelle gestion de la fusion de fichiers TopoCalc
- Mise à jour et amélioration de l'aide en ligne
- Mise en œuvre de streetview pour les études géoréférencées
- Et des corrections d'anomalies

### Gestion de la WebInterface des récepteurs GNSS

Certains récepteurs GNSS possèdent une web interface accessible par un point d'accès Wifi.

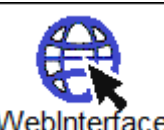

Pour les pilotes qui supportent cette fonctionnalité, le bouton WebInterface apparait dans les outils de gestion du récepteur.

Après appui sur ce bouton, la boîte de dialogue suivante apparait :

| Web Interface                                                                                                    | ×                                                                                                    |  |  |  |
|----------------------------------------------------------------------------------------------------|----------------------------------------------------------------------------------------------------|--|--|--|
| Point d'accès WiFi                                                                                                    | E30P3A1900039                                                                                                    |  |  |  |
| Adresse IP du service Web                                                                                             | 192.168.10.1                                                                                                    |  |  |  |
| La validation de cette commai<br>récepteur et peut remplacer vi<br>Si c'est le cas vous devrez vo<br>de la web interf | nde va connecter votre tablette au point d'accès wifi de votre<br>otre connexion actuelle.<br>us reconnecter sur votre point d'accès actuel après utilisation |  |  |  |
|                                                                                                    |                                                                                                    |  |  |  |

**Point d'accès WiFi** : Donne la liste des points d'accès WiFi détectés sur la tablette. Vous devez choisir le point d'accès WiFi exposé par votre récepteur (dans notre cas un récepteur E300Pro e-survey qui expose E30P3A1900039).

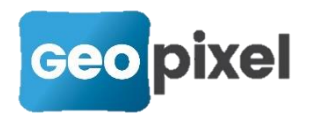

**Adresse IP du service Web**: Adresse IP du serveur de la WebInterface du récepteur. Sur la majorité des récepteurs cette adresse est 192.168.10.1 (voir documentation de votre récepteur GNSS)

Après validation, la connexion en WiFi est réalisée et Internet Explorer est lancé pour donner accès à la WebInterface du récepteur.

Lors de la première connexion, il se peut que la connexion WiFi doive se faire manuellement pour initialiser le profil WiFi dans windows 10.

| (=) (=) (=) (=) (=) (=) (=) (=) (=) (=) | main.php?action=purge                                  | - ¢ | Rechercher | - □ ×     |
|-----------------------------------------|--------------------------------------------------------|-----|------------|-----------|
| E300 Pro Web UI                         |                                                        |     |            |           |
| E300 Pro E30P3A1                        | 900039                                                 |     |            | English - |
| Status                                  | ✤ System Mode: Rover                                   |     |            |           |
| Position                                | Longitude: -1.000000000 °     Latitude: 45.000000000 ° |     |            |           |
| Datalink                                | • Height: 0.000 m                                      |     |            |           |
| Satellites                              | Status: Idle     Satellites: 0                         |     |            |           |
| Information                             | • PDOP: 2.387                                          |     |            |           |
| Settings                                | <ul> <li>HDOP: 1.434</li> <li>TDOP: 1.693</li> </ul>   |     |            |           |
| Working Mode                            | • HRMS: 0.128<br>• VRMS: 0.164                         |     |            |           |
| Satellite Settings                      | Local Time: 1980-01-06 08:00:00                        |     |            |           |
| Device Configuration                    | • UTC Time: 0000-00-00 00:00:00                        |     |            |           |
| NMEA Message                            |                                                        |     |            |           |
| View Logs                               |                                                        |     |            |           |
| Configuration Set                       |                                                        |     |            |           |
| L Download                              | *                                                      |     |            |           |
| Raw Data                                |                                                        |     |            |           |
| Backup Data                             |                                                        |     |            |           |
| Management                              |                                                        |     |            |           |
|                                         |                                                        |     |            |           |

Par exemple la WebInterface du récepteur E300Pro

# Nouvelle gestion de la fusion de fichiers TopoCalc

Pour fusionner deux études TopoCalc, vous devez vous positionner sur la fenêtre Carnet.

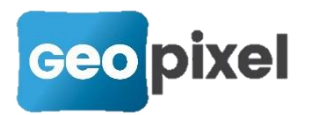

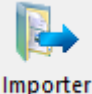

Dans le ruban « Carnet » cliquer sur le bouton carnet • et sélectionner la commande « Format TopoCalc ».

La boîte de dialogue de sélection d'un fichier .top apparait :

| TC Ouvrir                           |                                   |                                           |                       |         | ×      |
|-------------------------------------|-----------------------------------|-------------------------------------------|-----------------------|---------|--------|
| ← → ~ ↑ 📙 > Ce PC > Disque local (  | > Travail > Lens_02               | ✓ ♂ Rechercher dans : Lens_02             |                       | ρ       |        |
| Organiser 🔻 Nouveau dossier         |                                   |                                           |                       | = -     | ?      |
| Ce PC                               | ^ Nom                             | Modifié le                                | Туре                  | Taille  | ^      |
| Bureau                              | 🚾 armoire AA.top                  | 08/06/2020 09:26                          | Program TopoCal       | 711 Ko  |        |
| Documents                           | TC armoire AE.top                 | 08/06/2020 09:26                          | Program TopoCal       | 97 Ko   |        |
|                                     | 📧 armoire AK.top                  | 08/06/2020 09:26                          | Program TopoCal       | 214 Ko  |        |
| Musimus                             | 🚾 armoire CN.top                  | 08/06/2020 09:26                          | Program TopoCal       | 878 Ko  |        |
| ji Musique                          | 🚾 armoire CO.top                  | 08/06/2020 09:26                          | Program TopoCal       | 693 Ko  |        |
| J Objets 3D                         | 🚾 armoire DJ.top                  | 08/06/2020 09:26                          | Program TopoCal       | 429 Ko  |        |
| Téléchargements                     | 📧 armoire DL.top                  | 08/06/2020 09:26                          | Program TopoCal       | 843 Ko  |        |
| 📑 Vidéos                            | 📧 armoire DO.top                  | 08/06/2020 09:26                          | Program TopoCal       | 389 Ko  |        |
| 🏪 Disque local (C:)                 | 📧 armoire DP.top                  | 08/06/2020 09:26                          | Program TopoCal       | 230 Ko  |        |
| 👝 Nouveau nom (D:)                  | 🚾 armoire DQ.top                  | 08/06/2020 09:26                          | Program TopoCal       | 934 Ko  |        |
| 🔫 gestion (\\192.168.1.33) (G:)     | 🚾 armoire DX.top                  | 08/06/2020 09:26                          | Program TopoCal       | 526 Ko  |        |
| marketing (\\192 168 1 33) (M·)     | 🚾 armoire EC.top                  | 08/06/2020 09:26                          | Program TopoCal       | 313 Ko  |        |
| - DATA () 102 169 1 22) (P.)        | 🚾 armoire EE.top                  | 08/06/2020 09:26                          | Program TopoCal       | 684 Ko  |        |
| <b>X</b> DAIA (((192,106,1.55) (R)) | 📧 armoire EO.top                  | 08/06/2020 09:26                          | Program TopoCal       | 221 Ko  |        |
| 🛒 sauvegardes (\\192.168.1.33) (S:) | C armoire EP.top                  | 08/06/2020 09:26                          | Program TopoCal       | 158 Ko  |        |
| distributions (\\192.168.1.33) (T:) | * TC armoire E ton                | 08/06/2020 09-26                          | Program TopoCal       | 326 Kn  | `      |
| Nom du fichier : "armoire           | DQ.top" "armoire CN.top" "armoire | CO.top" "armoire DJ.top" "armoire DL.top" | "ar ~ TopoCalc (*.top | )       | $\sim$ |
|                                     |                                   |                                           | Ouvrir                | Annuler |        |

Cette boîte de dialogue permet une sélection multiple de l'ensemble des fichiers que vous voulez importer.

Lors de l'importation des fichiers que ce soit les stations ou les points du carnet, ils sont renumérotés s'ils existent déjà.

S'il existe des méta-données, il est nécessaire que la définition des tables communes soit identique.

#### Mise à jour et amélioration de l'aide en ligne

Sur la barre de titre de toutes les boîtes de dialogues apparait un nouveau bouton qui permet lorsqu'il est cliqué de transformer le curseur en curseur d'aide contextuelle. En cliquant dans la boîte de dialogue vous obtenez l'aide sur cette boîte de dialogue. Cette fonctionnalité a été implémentée pour le mode tablette. En bureau, l'utilisation de la touche F1 du clavier a le même effet.

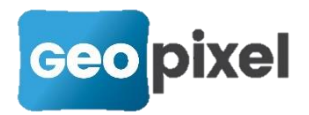

# Mise en œuvre de StreetView pour les études géoréférencées

Si votre étude est géoréférencée, vous pouvez lancer StreetView à partir de la fenêtre dessin du logiciel.

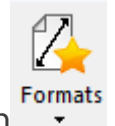

Pour cela cliquer sur le bouton du ruban « Dessin » et sélectionner la

commande « StreetView ». Vous devez alors cliquer dans la fenêtre dessin. Le logiciel lance alors streetview avec comme point de vue le point cliqué dans la fenêtre dessin et avec la même

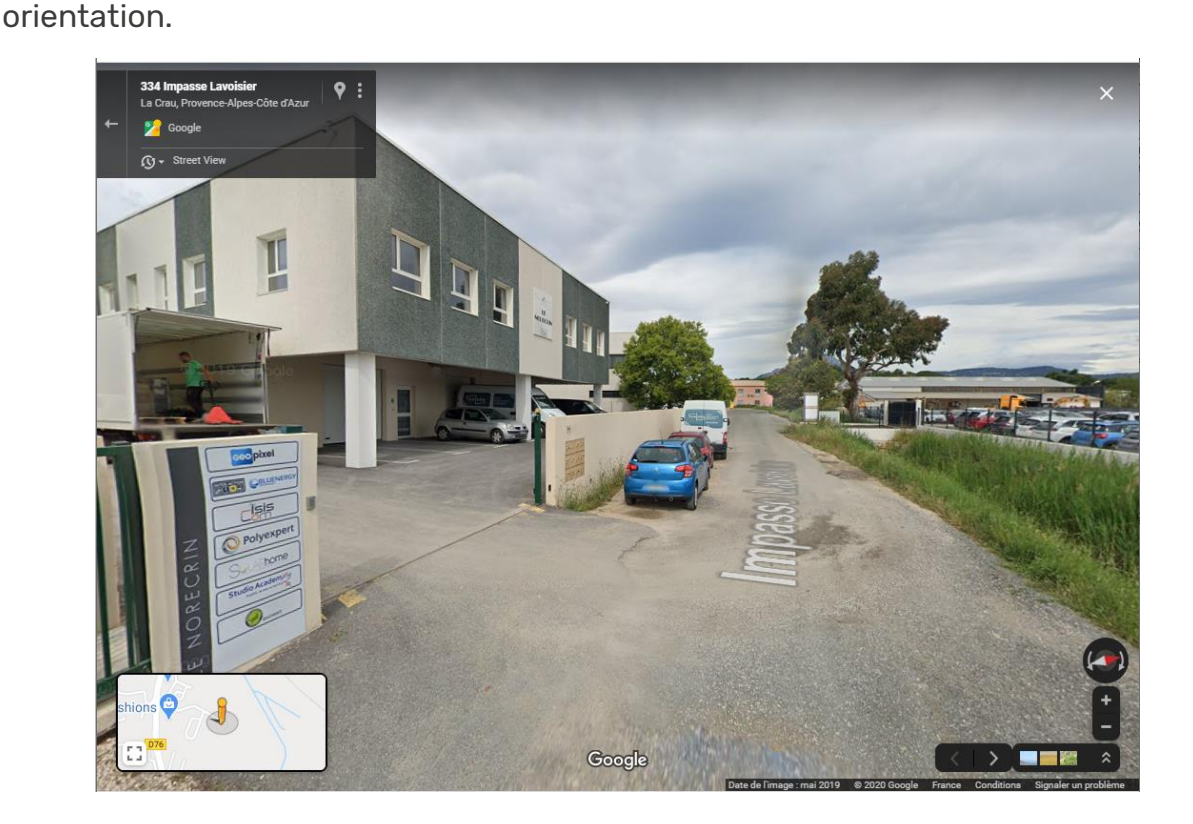

## **Corrections d'anomalies**

- Correction de la génération des objets qui présentent des segments presque parallèles avec un déport d'une ligne. Si le déport entraine une prolongation de plus de 1000 mètres, ce dernier est coupé.
- Correction de l'import d'une géobase.

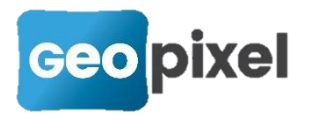

- Correction de l'outil de recherche des noms de rues (remplacement de l'API Google dont l'accès a été limité par Google, par l'API data.gouv.fr).
- Correction de la suppression d'un nœud d'un objet Topographique qui pouvait entrainer un dysfonctionnement du logiciel,